## GPS

Grants and Planning System

Training Module 3 **Funding Application** 

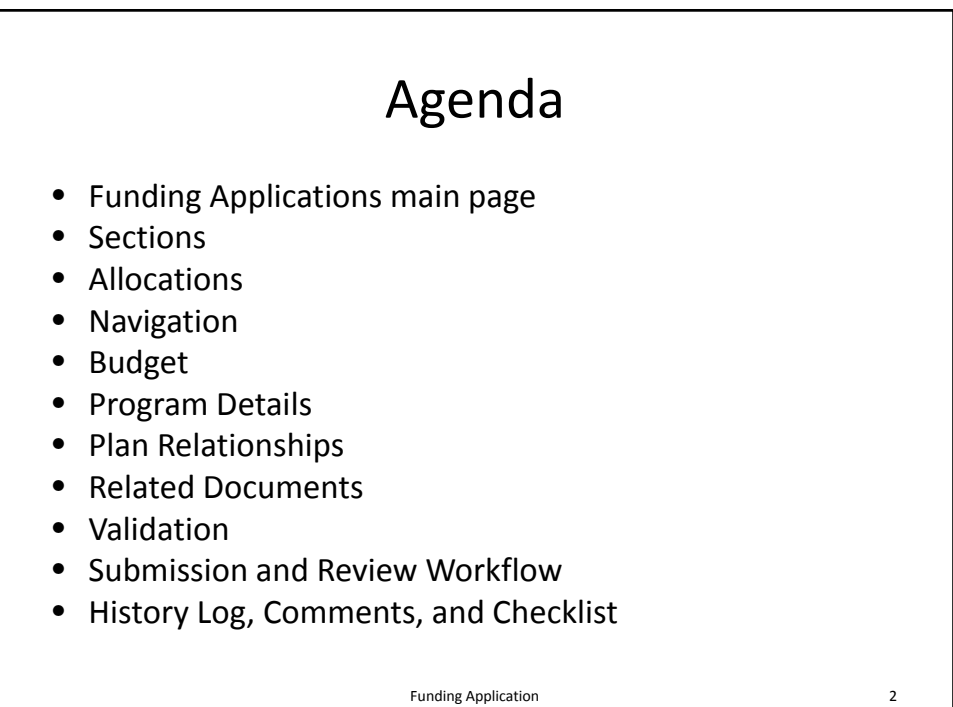

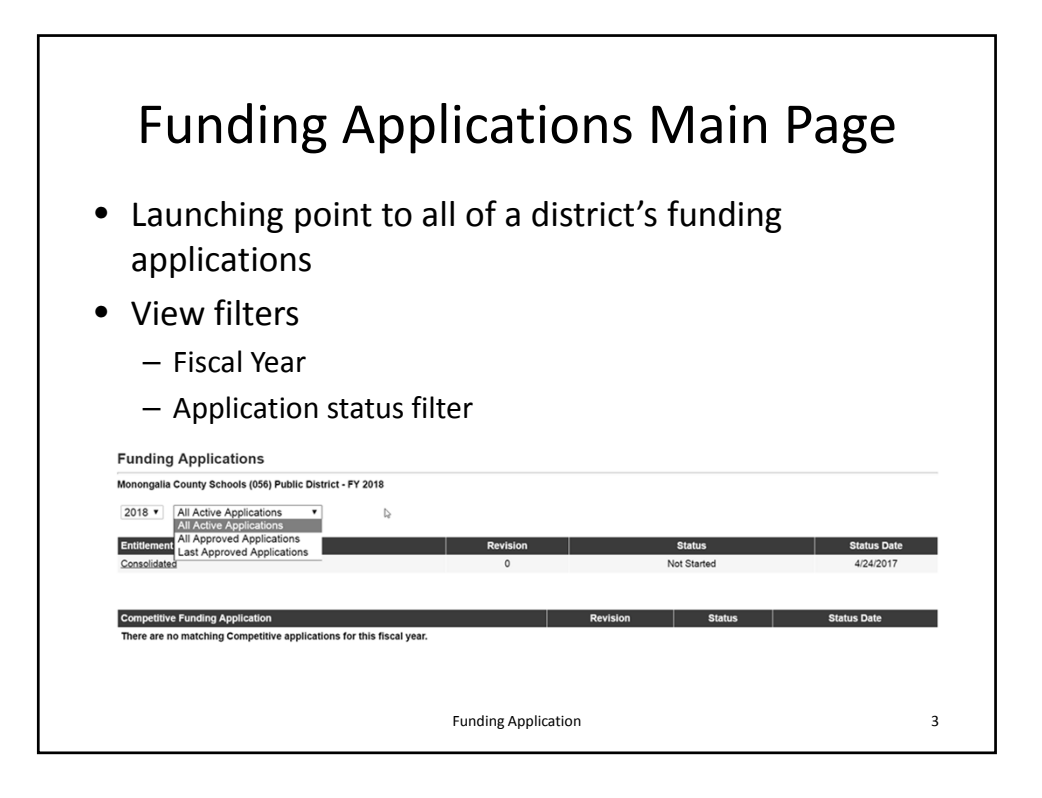

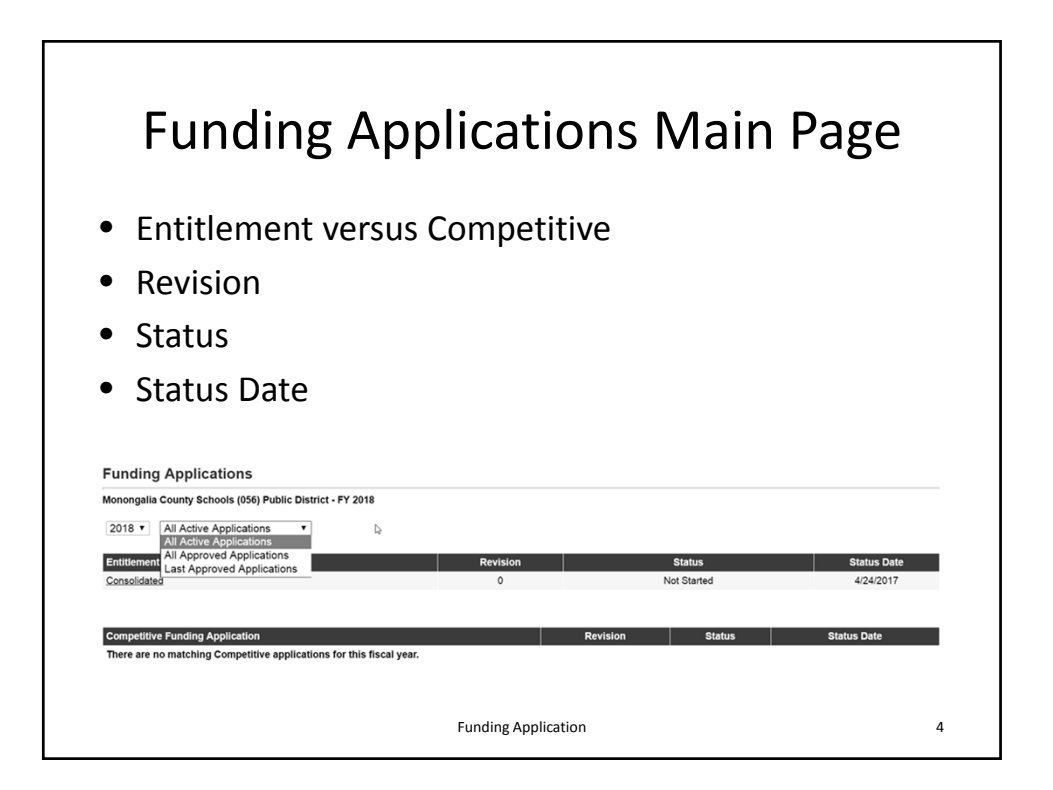

|                                                                             | Sections                                                                                                    |                                                                        |                                                                                                    |
|-----------------------------------------------------------------------------|----------------------------------------------------------------------------------------------------|------------------------------------------------------------------------|----------------------------------------------------------------------------------------------------|
| Ô١                                                                          | verview of a selected funding app                                                                                                    | lication r                                                             | evisior                                                                                                    |
|                                                                             |                                                                                                    |                                                                        |                                                                                                    |
| l a                                                                         | unching point to pages within the                                                                                                    | a annlicat                                                             | ion                                                                                                    |
| La                                                                          | intering point to pages within the                                                                                                    |                                                                        |                                                                                                    |
| 50                                                                          | actions                                                                                                    |                                                                        |                                                                                                    |
| Mor                                                                         | nongalia County Schools (056) Public District - FY 2018 - Consolidated - Rey 0                                                                                                    |                                                                        |                                                                                                    |
| An                                                                          | olication Status: Not Started                                                                                                    |                                                                        |                                                                                                    |
|                                                                             | p                                                                                                    |                                                                        |                                                                                                    |
| Chi                                                                         | ance Status To: Draft Started                                                                                                    |                                                                        |                                                                                                    |
| Chi                                                                         | ange Status To: Draft Started                                                                                                    |                                                                        |                                                                                                    |
| Chi<br>∑ie                                                                  | ange Status To: Draft Statted                                                                                                    |                                                                        |                                                                                                    |
| Chi<br><u>Vie</u><br>De                                                     | ver Change Log<br>scription (Vex Sectors Only Vex Al Dates )                                                                                                    | Validation                                                             | Print<br>Select Items                                                                                           |
| Chi<br>Vie<br>De                                                            | ange Status To: Dinft Stated vx Change Log scription (Vex Sectors Only Vex All Roots ) All                                                                                                    | Validation<br>Messages                                                 | Print<br>Select Items<br>Print                                                                                  |
| Chi<br>Vie<br>De                                                            | www.change.cog<br>www.change.cog<br>scription (Wee Sockers.Chr/ Wee AllPhone )<br>All<br>History.cog                                                                                                    | Validation<br>Messages                                                 | Print<br>Select Items<br>Print<br>Print                                                                         |
| Chi<br>Vie<br>De                                                            | Ange Status To: Datt.Stated v: Change Status To: Datt.Stated v: Change Log Scripton (Vers Statem, Only New Allbums) All History Log Allocations                                                                                                    | Validation<br>Messages                                                 | Print<br>Select Items<br>Print<br>Print<br>Print                                                                |
| Chi<br>Vie<br>Chi                                                           | nange Status To: Dart Stated<br>rr: Change Log<br>scription (two School Cole New Allages)<br>All<br>History Log<br>Allocations<br>Contacts                                                                                                    | Validation                                                             | Print<br>Select Items<br>Print<br>Print<br>Print<br>Print                                                       |
| Chi<br>Vie<br>De                                                            | Ange Status To: Datt Stated<br>vr.Change Log<br>Scription (Ver School, Chr) Ver Allapes )<br>All<br>History Log<br>Allocations<br>Contacts<br>JIGE LPart A                                                                                                    | Validation<br>Messages<br>Messages                                     | Print<br>Select Items<br>Print<br>Print<br>Print<br>Print<br>Print                                              |
| Vie<br>De<br>+<br>+                                                         | Ange Status To: Datt Stated<br>wr Change Log<br>Scription (Ver Alchors)<br>All<br>History Log<br>Alceations<br>Contacts<br>Title LP Art A<br>Title Hou LEA                                                                                                    | Validation<br>Messages<br>Messages<br>Messages                         | Print<br>Select Items<br>Print<br>Print<br>Print<br>Print<br>Print<br>Print<br>Print                            |
| Chu<br>Vie<br>÷                                                             | Ange Status To: Data Stated w: Change Status To: Data Stated w: Change Status To: Data Stated w: Change Status To: Data Stated attrict States attrict States Title I Part A Title II Part A                                                                                                    | Validation<br>Messages<br>Messages<br>Messages                         | Print<br>Select terms<br>Print<br>Print<br>Print<br>Print<br>Print<br>Print<br>Print                            |
| Vie<br>*<br>*<br>*<br>*<br>*<br>*                                           | Ange Status To: Dark Stated  in: Change Status To: Dark Stated  in: Change Status To: Dark Stated  in: Change Status To: Dark Stated  All  History Log  All  All  History Log  Allocations  Contacts  Thist Plant A  Thist III EL Intent to Participate                                                                                                    | Validation<br>Messopes<br>Messopes<br>Messopes<br>Messopes             | Print<br>Select Items<br>Print<br>Print<br>Print<br>Print<br>Print<br>Print<br>Print<br>Print                   |
| Chu<br>Vie<br>+<br>+<br>+<br>+<br>+<br>+<br>+<br>+<br>+<br>+<br>+<br>+<br>+ | Ange Status To: Datt Stated  wr Change Log  scription (Wer Schoon Cole Wer Allages)  All  History Log  Aliocations  Contacts  Tritle LPart A  Tritle HELL  Inter ID Participate  Tritle III EL                                                                                                    | Validation<br>Messages<br>Messages<br>Messages<br>Messages             | Print<br>Select Items<br>Print<br>Print<br>Print<br>Print<br>Print<br>Print<br>Print<br>Print<br>Print<br>Print |
| Cha<br>Vie<br>*<br>*<br>*<br>*<br>*<br>*<br>*<br>*<br>*<br>*<br>*<br>*<br>* | Ani<br>Missions Conference of Conference of Co | Validation<br>Messages<br>Messages<br>Messages<br>Messages<br>Messages | Print<br>Select Items<br>Print<br>Print<br>Print<br>Print<br>Print<br>Print<br>Print<br>Print<br>Print<br>Print |

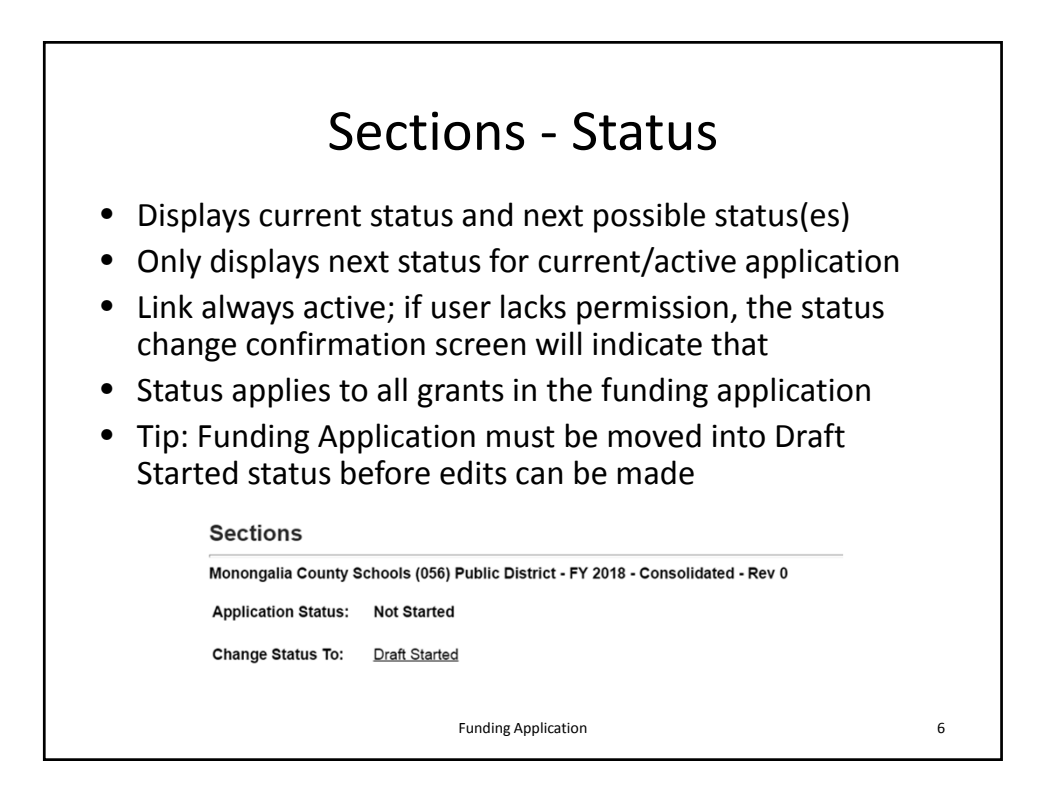

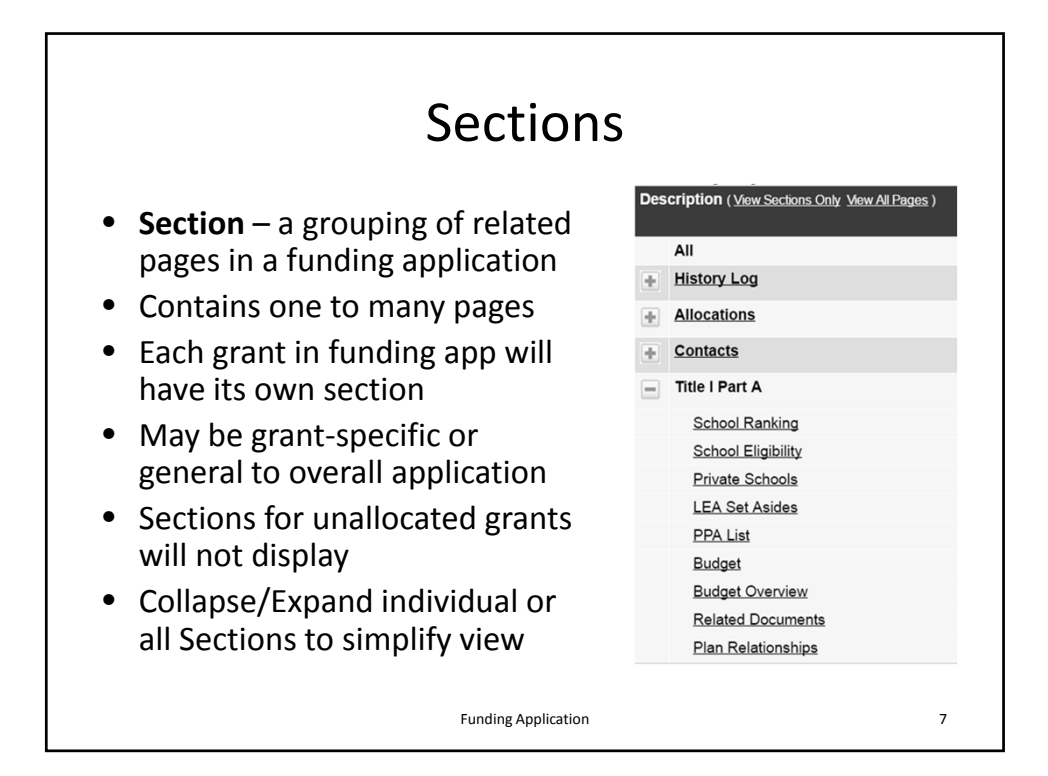

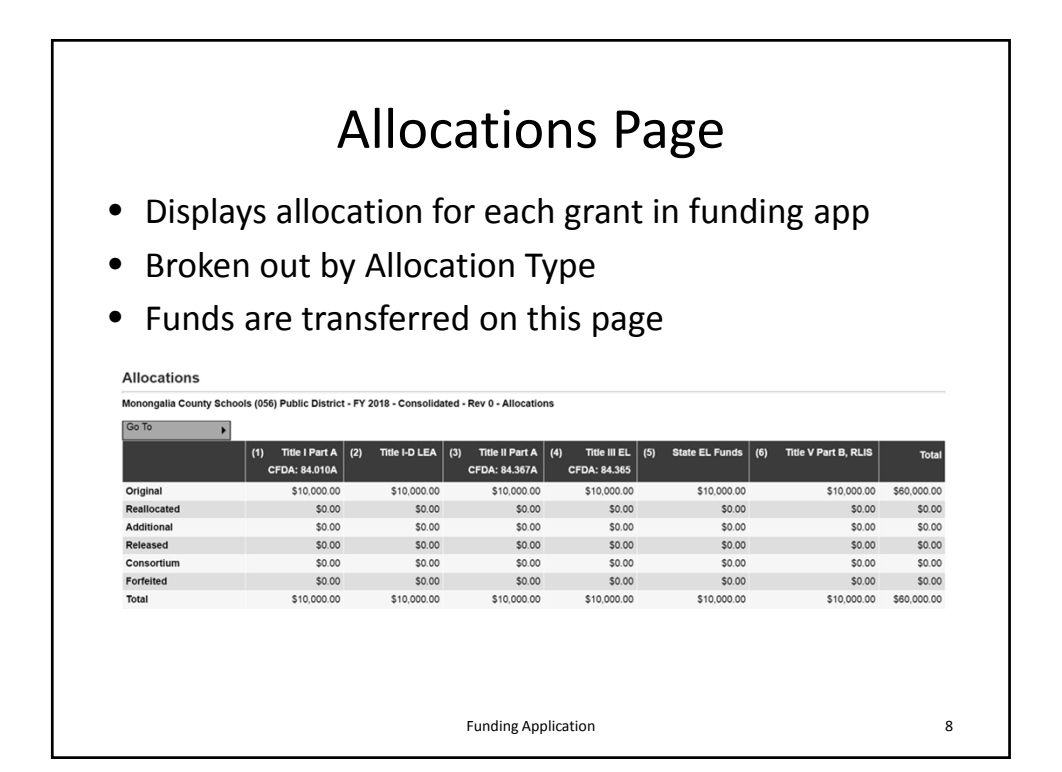

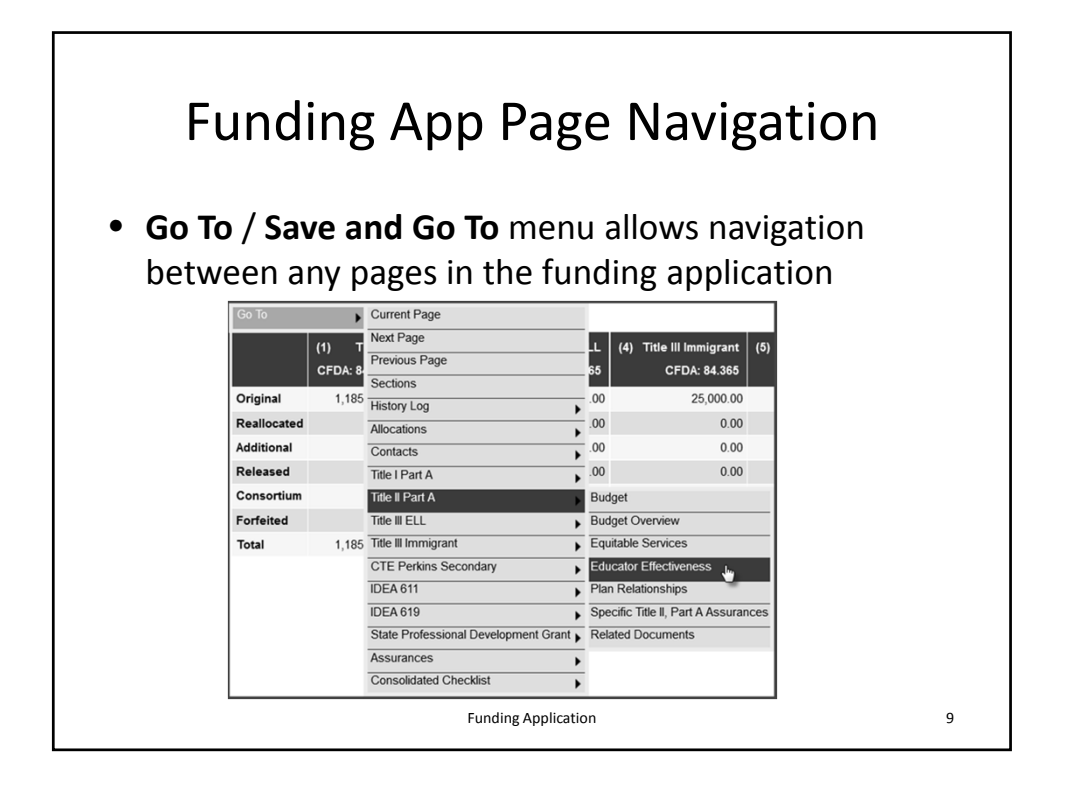

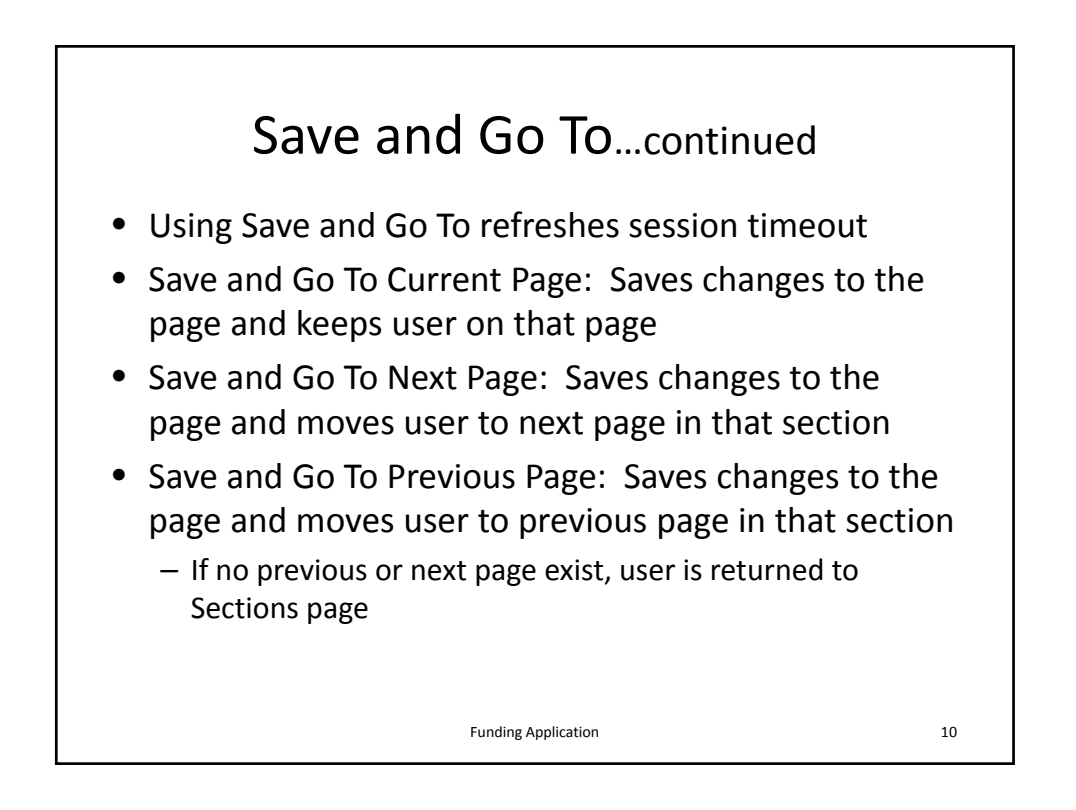

|                                                                                                    | Page Locking                                                                                                    |
|----------------------------------------------------------------------------------------------------|----------------------------------------------------------------------------------------------------|
| •                                                                                                    | <ul> <li>Pages are locked down when application is in approval process</li> <li>Application must be returned unapproved if changes are desired to an application that has been moved into Draft Completed or Revision Completed</li> <li>Revision must be started to modify an application that is approved</li> <li>GPS prevents multiple users from editing the same page simultaneously</li> <li>User will see message indicating the user that is locking the page</li> <li>Lock is released after that user leaves the page or the session times out</li> </ul>                                                                                                    |
|                                                                                                    |                                                                                                    |
| Educ                                                                                                    | ator Effectiveness                                                                                                    |
| Educ                                                                                                    | ator Effectiveness<br>rine School District (93100) Public District - FY 2016 - Consolidated - Rev 0 - Title II Part A                                                                                                    |
| Educ<br>Brandyv<br>Page<br>Go To                                                                                                  | ator Effectiveness<br>vine School District (983100) Public District - FY 2018 - Consolidated - Rev 0 - Title II Part A<br>is being edited by 'Charles Carmichael'.                                                                                                    |
| Educ<br>Brandyv<br>Page<br>Go To<br>To be elia<br>and also<br>Title II, P<br>gualified                                            | ator Effectiveness vine School District (983100) Public District - FY 2016 - Consolidated - Rev 0 - Title II Part A is being edited by 'Charles Carmichael'.  plate of Title II, Part A Lunds LEAs must assess their needs related to improving educator effectiveness. This needs assessment should be based on professional development and hir take into account local educator effectiveness data, and other elements of educator effectiveness including preparation, staffing, professional development, evaluation, and reterion. art A funds are provided to LEAs to increase student academic achievement through strategies such as improving teacher and principal effectiveness and principal effectiveness and principal effectiveness.                                                                                                    |
| Educ<br>Brandyv<br>Page<br>Go To<br>To be elia<br>and also<br>Title II, P<br>qualified<br>Allowat                                 | ator Effectiveness wine School District (953100) Public District - FY 2016 - Consolidated - Rev 0 - Title II Part A is being edited by 'Charles Carmichael'.                                                                                                    |
| Educ<br>Brandyo<br>Page<br>Go To<br>To be elii<br>and also<br>Title II, P<br>qualified<br>Allowab<br>• Suppo                      | ator Effectiveness wine School District (893100) Public District - FY 2016 - Consolidated - Rev 0 - Title II Part A is being edited by 'Charles Carmichael'.  puble for Title II, Part A funds LEAs must assess their needs related to improving educator effectiveness. This needs assessment should be based on professional development and hin take into account local educator effectiveness data, and other elements of educator effectiveness. This needs assessment should be based on professional development, evaluation, and reteriorin.  A funds are provided to LEAs to increase student academic achievement through strategies such as improving teacher and principal effectiveness and increasing the number of hig and effective teachers in the classroom and highly qualified and effective principals and assistant principals in schools.  le uses of Title I, Part A funds include, but are not limited to: I teacher and Principal Professional Growth and Effectiveness Systems                                                                                                    |
| Educ<br>Brandyv<br>Page<br>Go To<br>To be elia<br>and also<br>Title II, P<br>qualified<br>Allowat<br>• Suppo<br>• Recru           | ator Effectiveness wine School District (\$\$3100) Public District - FY 2016 - Consolidated - Rev 0 - Title II Part A is being edited by 'Charles Carmichael'.                                                                                                    |
| Educ<br>Brandy<br>Page<br>Go To<br>To be elia<br>and also<br>Title II, P<br>qualified<br>Allowat<br>• Suppo<br>• Recru<br>• Teach | ator Effectiveness inter School District (\$\$3100) Public District - FY 2016 - Consolidated - Rev 0 - Title II Part A is being edited by 'Charles Carmichael'.  p jble for Tille II, Part A funds LEAs must assess their needs related to improving educator effectiveness. This needs assessment should be based on professional development and hir take into account local educator effectiveness data, and other elements of educator effectiveness. This needs assessment should be based on professional development, evaluation, and referitor. at A funds are provided to LEAs to increase student academic achievement through strategies such as improving teacher and principal effectiveness and increasing the number of hig and effective teachers in the classroom and highly qualified and effective inclusion and assistant principals in schools. it Teacher and Principal Professional Growth and Effectiveness Systems it, hire, and retain highly qualified and effective teachers and principals it, hire, and retain highly qualified and effective teachers and principals it, hire advancement fundational teachers and principals it, hire advancement fundational teachers and principals it, and retain highly qualified and effective teachers and principals it excesses of the life advector and highly qualified and effective teachers and principals it excesses and principal effectiveness and principals it excesses and principal effectiveness and principals it excesses and principal effectiveness it excesses and principal effectiveness it excesses and principal effectiveness it excesses and principal effectiveness it excesses and principal effectiveness it excesses and principal effectiveness it excesses and principal effectiveness it excesses and principal effectiveness it excesses and principal effectiveness it excesses and principal effectiveness it excesses and principal effectiveness it excesses and principal effectiveness it excesses and principal effectiveness it excesses and principal effectivenes it excesses and principal effectiveness it |

| Dis                                            | plays hudget total for each Eurotion Code for th                                                                                     |                                                |
|------------------------------------------------|----------------------------------------------------------------------------------------------------|------------------------------------------------|
| gra                                            | nt                                                                                                    | nis                                            |
| EIII                                           |                                                                                                    | Tota                                           |
| Modify                                         | 11111 - Instruction-K-12                                                                                                    | 50.0                                           |
| Modify                                         | 11115 - Instruction K-12 academic coaches                                                                                            | \$0.0                                          |
| Modify                                         | 11119 - Instruction-K-12 extended daylyear                                                                                           | \$0.0                                          |
| Modify                                         | 12110 - Support-Attendance and Social Work Services                                                                                  | \$0.0                                          |
| Modify                                         | 12122 - Guidance Counseling                                                                                                    | \$0.0                                          |
| Modify                                         | 12140 - Psychology-General                                                                                                    | \$0.0                                          |
| Modify                                         | 12170 - Parent/Family Involvement                                                                                                    | \$0.0                                          |
| Modify                                         | 12211 - Supervision of Improvement of Instruction Services                                                                           | \$0.0                                          |
| Modify                                         | 12213 - Profession Personnel Staff Development                                                                                       | \$0.0                                          |
| Madile                                         | 12574 - Services Personnel Staff Training                                                                                            | \$0.0                                          |
| Modify                                         | 12621 - Maintenance of Ruiktions                                                                                                    | \$0.0                                          |
| Modify                                         | inner i ununterimitée et menerille                                                                                                   |                                                |
| Modify<br>Modify<br>Modify                     | 12711 - Support Service Student Transportation                                                                                       | \$0.0                                          |
| Modify<br>Modify<br>Modify<br>Modify           | 12/11 - Support Service Student Transportation<br>13/21 - Food Service Operations                                                    | \$0.0<br>\$0.0                                 |
| Modify<br>Modify<br>Modify<br>Modify<br>Modify | 12711 - Support Service Student Transportation<br>13121 - Food Service Operations<br>IC - Indirect Cost                              | \$0.0<br>\$0.0<br>\$0.0                        |
| Modify<br>Modify<br>Modify<br>Modify<br>Modify | 12711 - Support Service Student Transportation<br>1321 - Food Service Operations<br>IC - Indirect Cost Total                         | \$0.0<br>\$0.0<br>\$0.0<br>\$0.0               |
| Modify<br>Modify<br>Modify<br>Modify           | 12711 - Support Service Student Transportation<br>13121 - Food Service Operations<br>IC - Indirect Cost Total<br>Adjusted Allocation | \$0.0<br>\$0.0<br>\$0.0<br>\$0.0<br>\$10,000.0 |

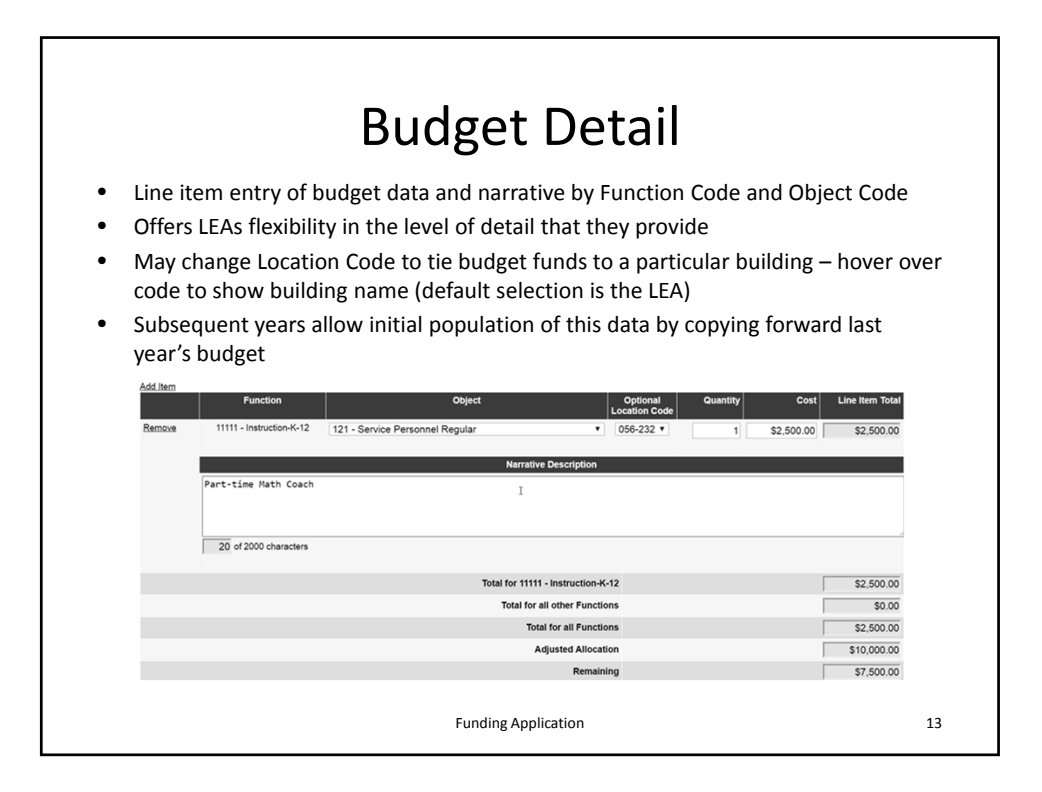

| Indirect Cost                                                                                                    |                                                                             |
|----------------------------------------------------------------------------------------------------|-----------------------------------------------------------------------------|
| WVDE loads Indirect Cost rates for each district<br>As LEAs complete budget, system calculates and displays r<br>allowable Indirect Cost budget amount<br>LEAs should budget this amount as Indirect Cost                                                                                                    | naximum                                                                     |
| Sustain validation provide to dive at Cost buildest in average                                                                                                    |                                                                             |
| System validation prevents Indirect Cost budget in excess<br>amount                                                                                                    | of specified                                                                |
| System validation prevents Indirect Cost budget in excess<br>amount Indirect Cost Guide Total Allocation                                                                                                    | of specified<br>\$10,000.00                                                 |
| System validation prevents Indirect Cost budget in excess<br>amount Indirect Cost Guide Total Allocation Existing Budget In Categories Not Eligible for Indirect Cost                                                                                                    | of specified<br>\$10,000.00<br>\$0.00                                       |
| System validation prevents Indirect Cost budget in excess<br>amount  Indirect Cost Guide  Total Allocation  Existing Budget In Categories Not Eligible for Indirect Cost  Total Available for Budgeting In Categories Eligible for Indirect Cost                                                                                                   | of specified<br>\$10,000.00<br>\$0.00<br>\$10,000.00                        |
| System validation prevents Indirect Cost budget in excess<br>amount  Indirect Cost Guide  Total Allocation  Existing Budget In Categories Not Eligible for Indirect Cost Total Available for Budgeting In Categories Eligible for Indirect Cost and Indirect Cost Indirect Cost Rate                                                               | of specified<br>\$10,000.00<br>\$0.00<br>\$10,000.00<br>3.12%               |
| System validation prevents Indirect Cost budget in excess<br>amount  Indirect Cost Guide  Total Allocation  Existing Budget In Categories Not Eligible for Indirect Cost Total Available for Budgeting In Categories Eligible for Indirect Cost and Indirect Cost Indirect Cost Rate Max Available Budget In Categories Eligible for Indirect Cost | of specified<br>\$10,000.00<br>\$0.00<br>\$10,000.00<br>3.12%<br>\$9,697.44 |

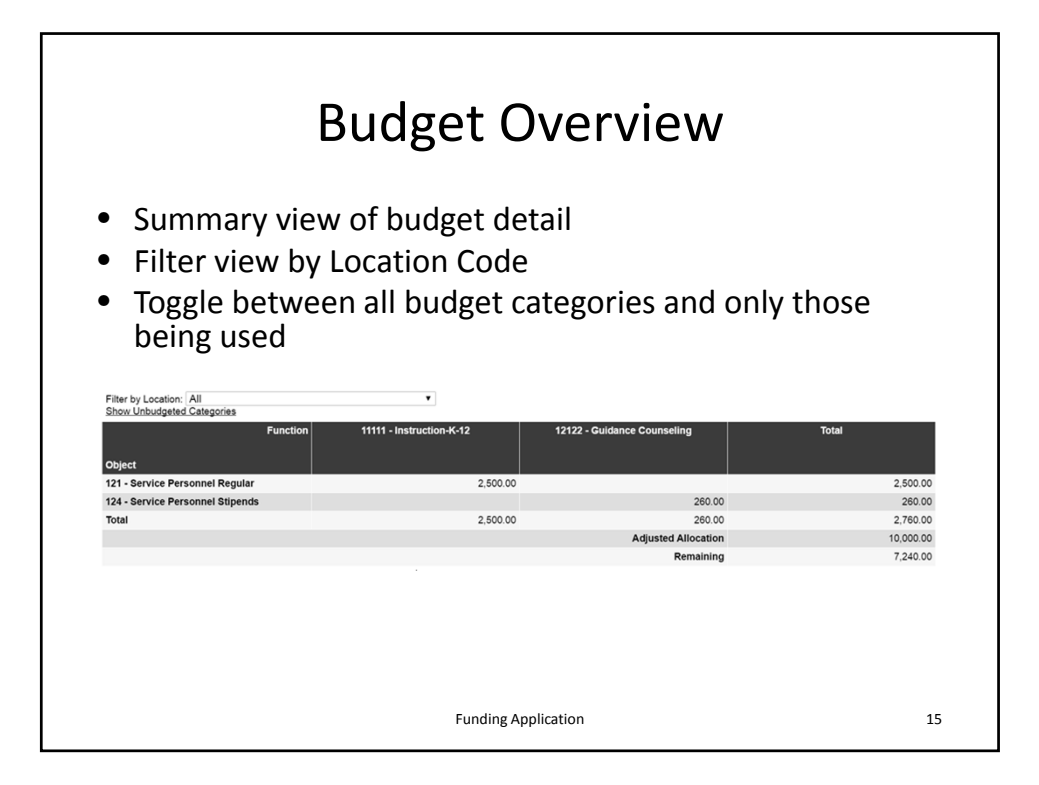

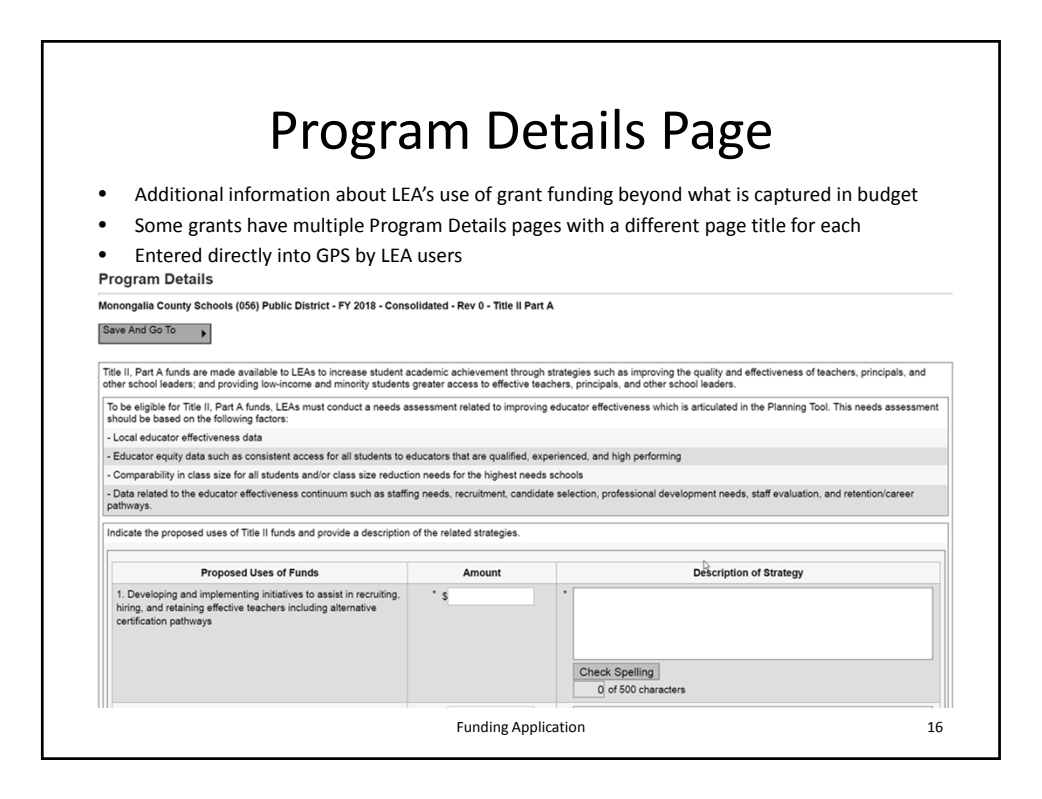

| A read-only, targeted view of data from Planning Tool that is linked to fagrant     Appears when the LEA Plan or School Plan has an Action Step/Funding Source Relationship created  Plan Relationship  Plan Relationship                            |                   | nships                          | Plan Re                                                              |                                  |                 |
|----------------------------------------------------------------------------------------------------|-------------------|---------------------------------|----------------------------------------------------------------------|----------------------------------|-----------------|
| Appears when the LEA Plan or School Plan has an Action Step/Funding Source Relationship created      In Relationship      In Relationship      Interview School District (9310) Public District -PY 2014 - Consolidated - Rev 9 - Tricl & I Part A      Test Plan A      Strong on Stepse (Consolidated - Rev 9 - Tricl & I Part A      Strong on Stepse (Consolidated - Rev 9 - Tricl & I Part A      Strong on Stepse (Consolidated - Rev 9 - Tricl & I Part A      Strong on Stepse (Consolidated - Rev 9 - Tricl & I Part A      Strong on Stepse (Consolidated - Rev 9 - Tricl & I Part A      Strong of Stepse (Consolidated - Rev 9 - Tricl & I Part A      Strong of Stepse (Consolidated - Rev 9 - Tricl & I Part A      Strong of Stepse (Consolidated - Rev 9 - Tricl & I Part A      Strong of Stepse (Consolidated - Rev 9 - Tricl & I Part A      Strong of Stepse (Consolidated - Rev 9 - Tricl & I Part A      Strong of Stepse (Consolidated - Rev 9 - Tricl & I Part A      Strong of Stepse (Consolidated - Rev 9 - Tricl & I Part A      Stepse of Consolidated - Rev 9 - Tricl & I Part A      Stepse of Consolidated - Rev 9 - Tricl & I Part A      Stepse of Consolidated - Rev 9 - Tricle & I Part A      Stepse of Consolidated - Rev 9 - Tricle & I Part A      Stepse of Consolidated - Rev 9 - Tricle & I Part A      Stepse of Consolidated - Rev 9 - Tricle & I Part A      Stepse of Consolidated - Rev 9 - Tricle & I Part A      Stepse of Consolidated - Rev 9      Stepse of Consolidated - Rev 9      Stepse of Consolid                            | o this            | lanning Tool that is linked     | only, targeted view of da                                            | A read-onl<br>grant              | •               |
| Test Plant Allocation  Fainted (\$53100) Public District (FY 2016 - Consolidated - Rev 9 - Tile II Part A  Grant  Fainted (\$53100) Public District - FY 2016 - Consolidated - Rev 9 - Tile II Part A  Grant  Fainted (\$53100) Public District - FY 2016 - Consolidated - Rev 9 - Tile II Part A  Grant  Fainted (\$5300) Public District - FY 2016 - Consolidated - Rev 9 - Tile II Part A  Grant  Fainted (\$5300) Public District - FY 2016 - Consolidated - Tile II Part A  Grant  Fainted (\$53000) Public District - FY 2016 - Consolidated - Tile II Part A  Grant  Fainted (\$53000) Public District - FY 2016 - Consolidated - Tile II Part A  Grant  Fainted (\$53000) Public District - FY 2016 - Consolidated - Tile II Part A  Grant  Fainted (\$53000) Public District - FY 2016 - Consolidat | ng                | n has an Action Step/Func       | when the LEA Plan or S<br>Relationship created                       | Appears w<br>Source Re           | •<br>Plan Re    |
| Grant         Allocation         Punching Sources ( loca base buckets )           Title Fland         \$25,000.00         \$10,000.00         \$10,000.00           Dota         \$25,000.00         \$10,000.00         \$10,000.00           Dota         \$25,000.00         \$10,000.00         \$10,000.00           Cell         \$11,11 Conduct semma on Effective FaceIng Practices (Brandywire School Datect)         Descriptor:           Descriptor:         Test Part A         School Datect)         Descriptor:           Descriptor:         Test Part A         School Datect)         Test Part A           Other         Other         State Ad Cont         Test Part A                                                                                                    |                   |                                 | ) Public District - FY 2016 - Consolidated - Rev 0 - Title II Part A | School District (953100) Publi   | Brandywine      |
| 13         Monheadriss         Total           Title # Part A         \$25,000.00         \$10,000.00         \$10,000.00         \$10,000.00         \$10,000.00         \$10,000.00         \$10,000.00         \$10,000.00         \$10,000.00         \$10,000.00         \$10,000.00         \$10,000.00         \$10,000.00         \$10,000.00         \$10,000.00         \$10,000.00         \$10,000.00         \$10,000.00         \$10,000.00         \$10,000.00         \$10,000.00         \$10,000.00         \$10,000.00         \$10,000.00         \$10,000.00         \$10,000.00         \$10,000.00         \$10,000.00         \$10,000.00         \$10,000.00         \$10,000.00         \$10,000.00         \$10,000.00         \$10,000.00         \$10,000.00         \$10,000.00         \$10,000.00         \$10,000.00         \$10,000.00         \$10,000.00         \$10,000.00         \$10,000.00         \$10,000.00         \$10,000.00         \$10,000.00         \$10,000.00         \$10,000.00         \$10,000.00         \$10,000.00         \$10,000.00         \$10,000.00         \$10,000.00         \$10,000.00         \$10,000.00         \$10,000.00         \$10,000.00         \$10,000.00         \$10,000.00         \$10,000.00         \$10,000.00         \$10,000.00         \$10,000.00         \$10,000.00         \$10,000.00         \$10,000.00         \$10,000.00         \$10,000.00         \$10,000.00                                                                                                    | Remaining         | ces ( <u>View.kem.Numbers</u> ) | Allocation                                                           |                                  | Grant           |
| Time IP et A     \$25,000 00     \$10,000 00       Bind     \$25,000 00     \$10,000 00       Fetter LEA Plan Action Steps (Gastald) College(2)       Image: State of Early and State of Instructional staff       Image: State of Early and State of Instructional staff       Image: State of Early and State of Instructional staff       Image: State of Early and State of Instructional staff       Image: State of Early and State of Instructional staff       Image: State of Early and State of Instructional staff       Image: State of Early and State of Instructional staff       Image: State of Early and State of Instructional staff       Image: State of Early and State of Instructional staff       Image: State of Early and State of Instructional staff       Image: State of Early and State of Instructional staff       Image: State of Instructional State of Instructional State of I                                                                                                    |                   | .) Mathematics Total            |                                                                      |                                  |                 |
| India     Locoto     Structure       Related LEAP Action Steps ( calance /d )         Image: Construction of the steps ( calance /d )         Image: Construction of the steps ( calance /d                                                                                                    | \$15,000.00       | \$10,000.00 \$10,000.00         | \$25,000.00                                                          | <b>\</b>                         | Title II Part A |
| Retrict ELA Plan Action Staps (Equitable Collection)       Image: State All States and States (Examples of All States (Examples of All                                                               | \$10,000.00       | 310,000.00                      | 320,000.00                                                           |                                  | 100al           |
| Second Second Sec                             |                   |                                 | and All Collarse All )                                               | A Plan Action Steps (Expand All  | Related LE      |
| III II ligh quilty professional development of instructional staff     III II ligh quilty professional development of instructional staff     IIII IIIIIIIIIIIIIIIIIIIIIIIIIII                                                                                                    |                   |                                 |                                                                      | Mathematics                      | - G 1) h        |
| Eg 11:1) Conduct seminar on Effective Teaching Practices (Brandynine School District)       Description       Funding Application       Consolidated       Title I Part A       Other       Other       Other       Total                                                                                                    |                   |                                 | ional development of instructional staff                             | 1.1) High quality professional d | - 5             |
| Funding Application Grant Notes Consolidered Title I Part A Title I Part A Other Other State Ad Grant Total                                                                                                    |                   |                                 | ninar on Effective Teaching Practices (Brandywine School District)   | Estimation     Description:      | 8               |
| Censoldand Title I Part A<br>Title I Part A<br>Other Other State Ad Grant Total                                                                                                    | Amount            |                                 | n Grant Notes                                                        | Funding Application              |                 |
| Tote IP Pr A Other Other Other Total Total Total                                                                                                    | \$50,000.00       |                                 | Title I Part A                                                       | Consolidated                     |                 |
| Other Other State Ad Grant Total                                                                                                    | \$10,000.00       |                                 | Title II Part A                                                      |                                  |                 |
|                                                                                                    | \$10,000.00       |                                 | Other State Aid Grant                                                | Other                            |                 |
|                                                                                                    | 10tal \$70,000.00 |                                 |                                                                      |                                  |                 |
|                                                                                                    |                   |                                 |                                                                      |                                  |                 |
|                                                                                                    |                   |                                 |                                                                      |                                  |                 |

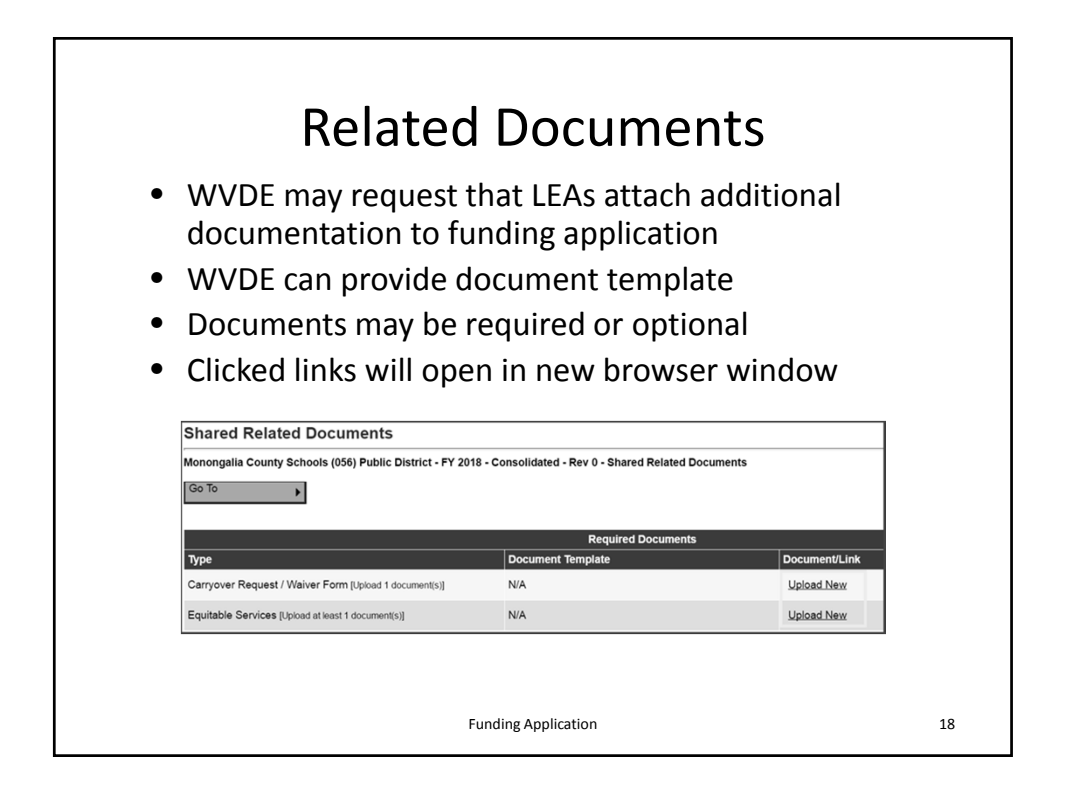

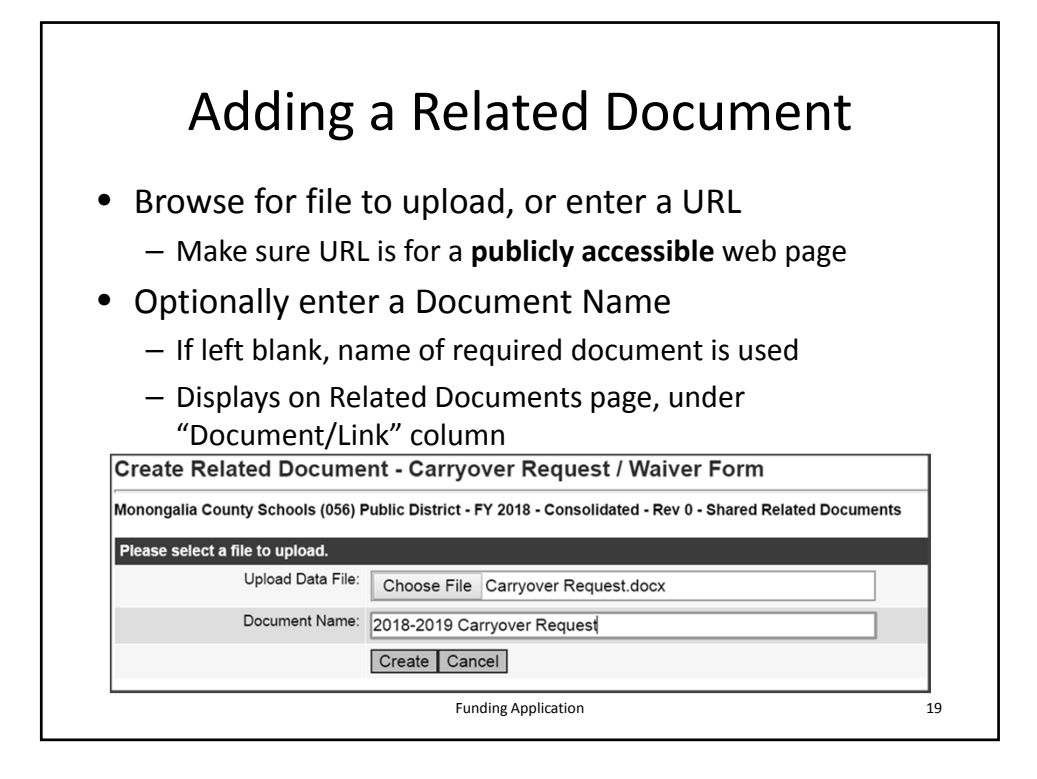

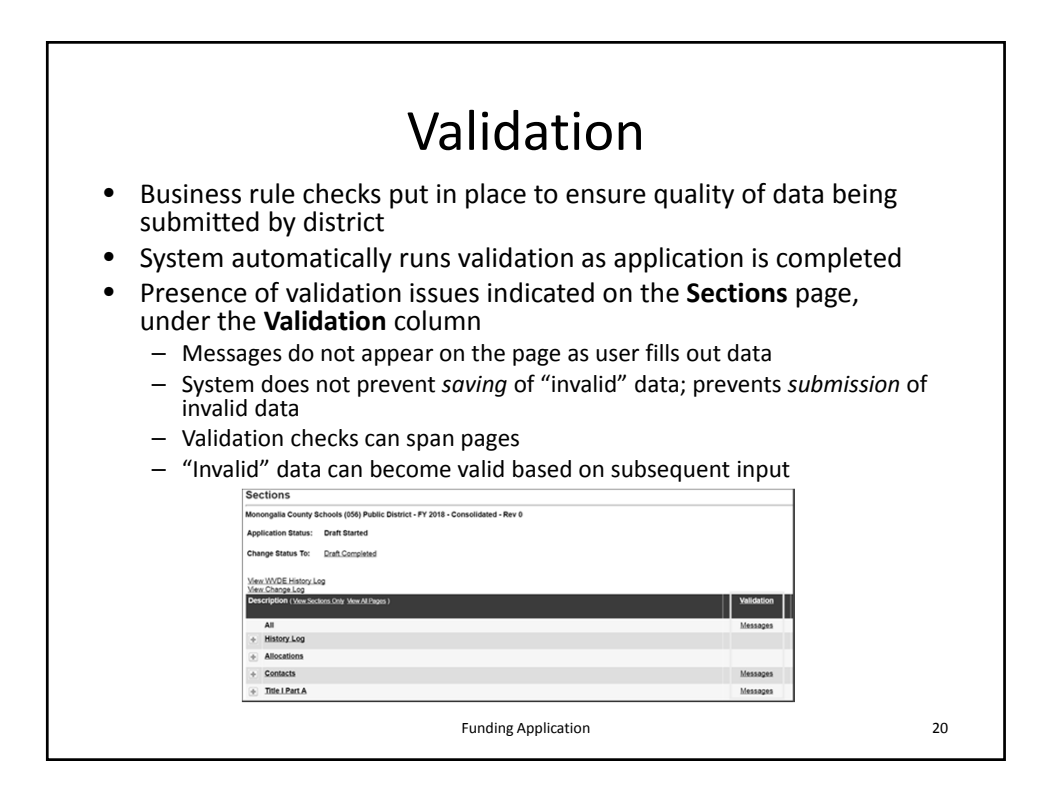

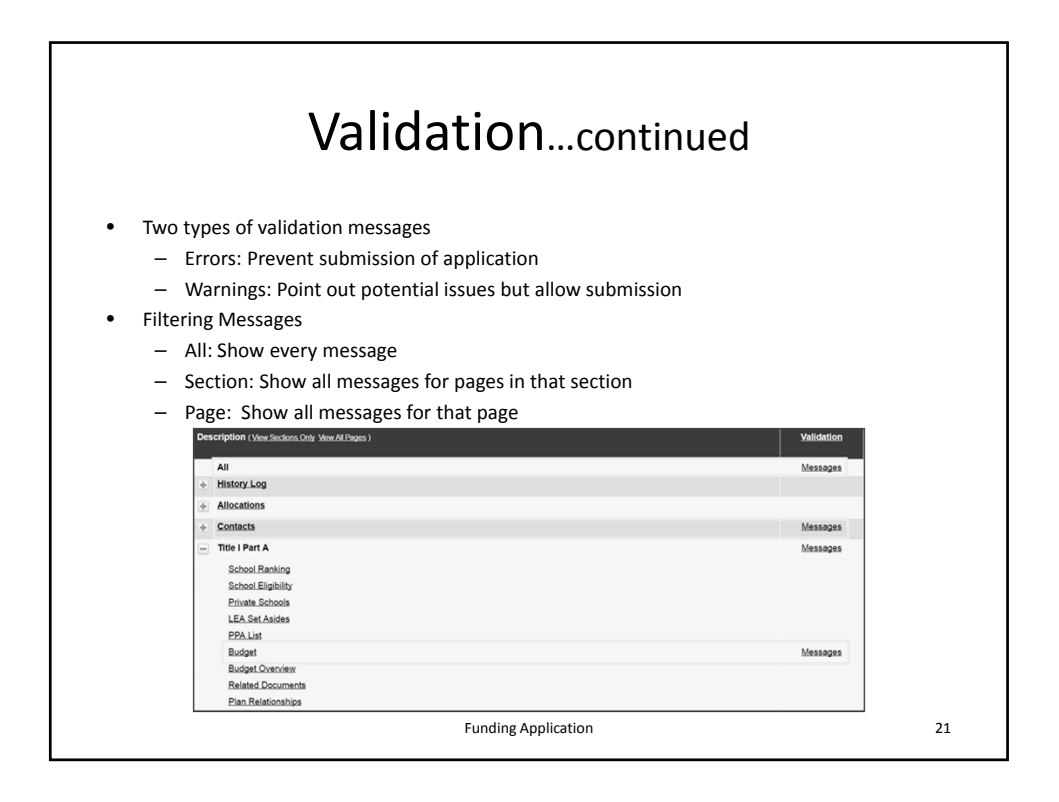

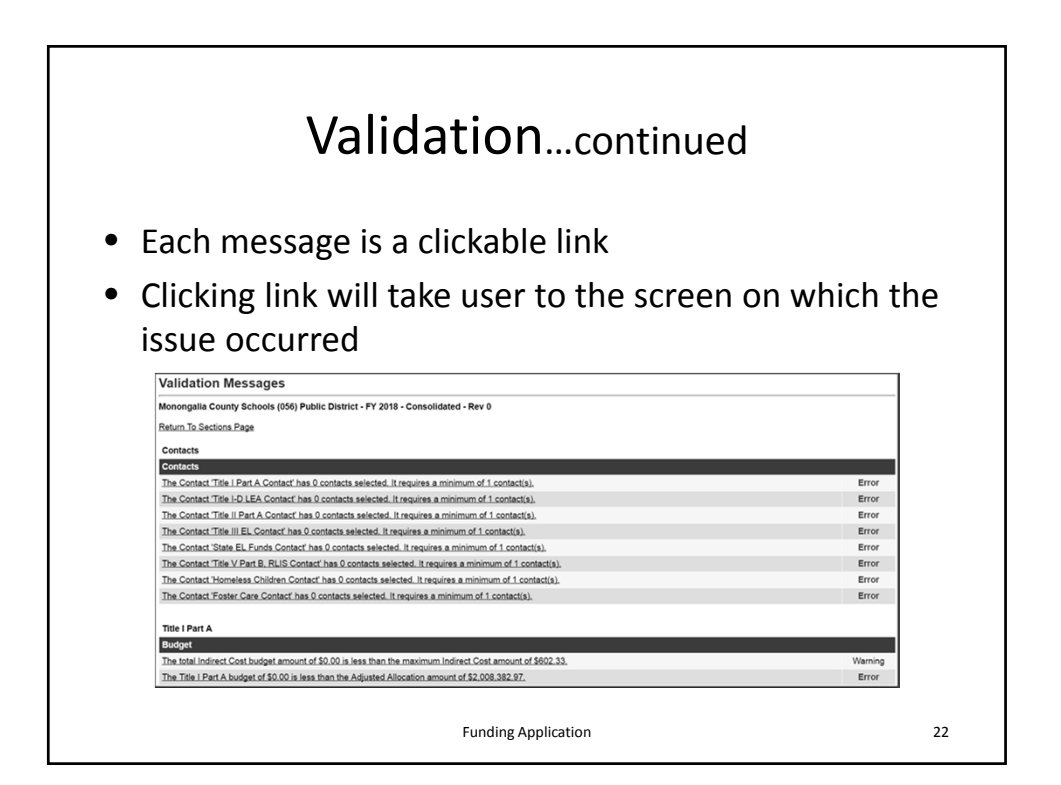

## Submission and Review Workflow

| From Status                                 | To Status                             | Role Needed               | Emails                                                   |
|---------------------------------------------|---------------------------------------|---------------------------|----------------------------------------------------------|
| Not Started                                 | Draft Started                         | LEA Consolidated Update   | None                                                     |
| Draft Started                               | Draft Completed                       | LEA Consolidated Director | LEA Fiscal Representative                                |
| Draft Completed                             | LEA Fiscal Representative<br>Approved | LEA Fiscal Representative | WVDE Office of Federal Programs<br>Consolidated Reviewer |
| Draft Completed                             | LEA Fiscal Representative<br>Returned | LEA Fiscal Representative | LEA Funding Application Director                         |
| LEA Fiscal Representative                   | WVDE Office of Federal                | WVDE Office of Federal    | LEA Funding Application Director                         |
| Approved                                    | Programs Approved                     | Programs Consolidated     | LEA Fiscal Representative                                |
|                                             |                                       | Reviewer                  | LEA Superintendent                                       |
| LEA Fiscal Representative                   | WVDE Office of Federal                | WVDE Office of Federal    | LEA Funding Application Director                         |
| Approved                                    | Programs Returned                     | Programs Consolidated     |                                                          |
|                                             |                                       | Reviewer                  |                                                          |
| WVDE Office of Federal<br>Programs Approved | LEA Superintendent Approved           | LEA Superintendent        | LEA Funding Application Director                         |
| WVDE Office of Federal                      | LEA Superintendent Returned           | LEA Superintendent        | LEA Funding Application Director                         |
| Programs Approved                           |                                       |                           |                                                          |
| LEA Superintendent Approved                 | Revision Started                      | LEA Consolidated Update   | None                                                     |
| LEA Superintendent Approved                 | Revision Started                      | LEA Consolidated Update   | None                                                     |
|                                             | Fundin                                | g Application             | 2                                                        |

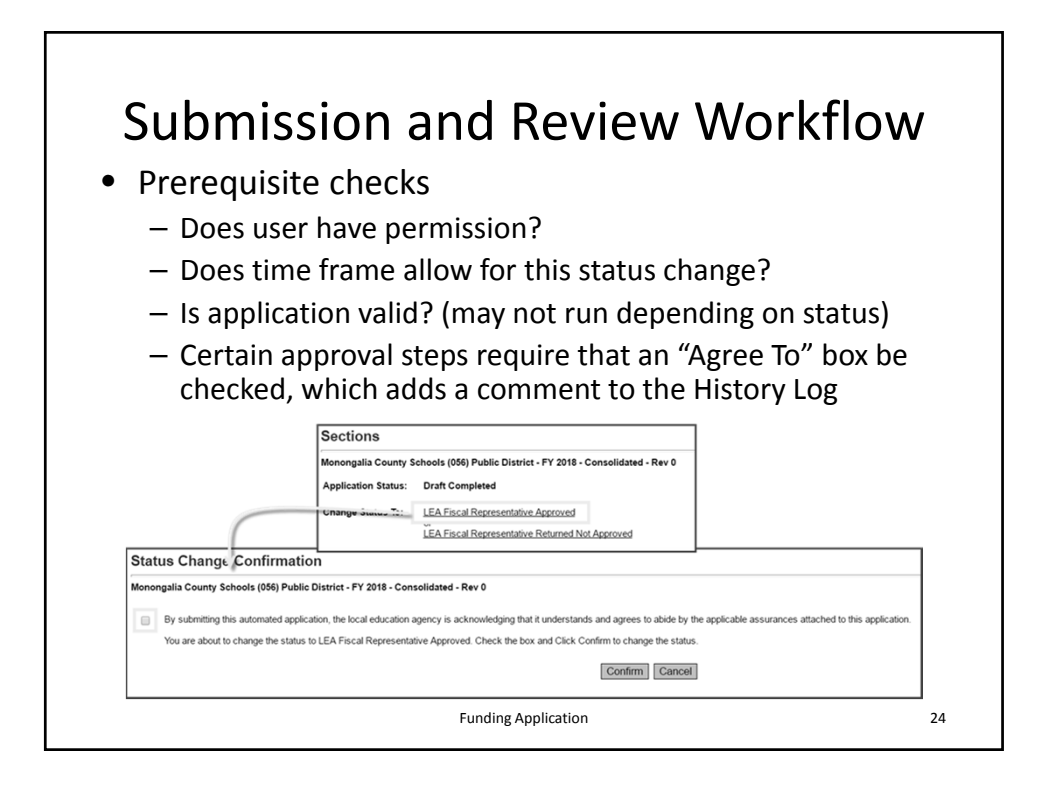

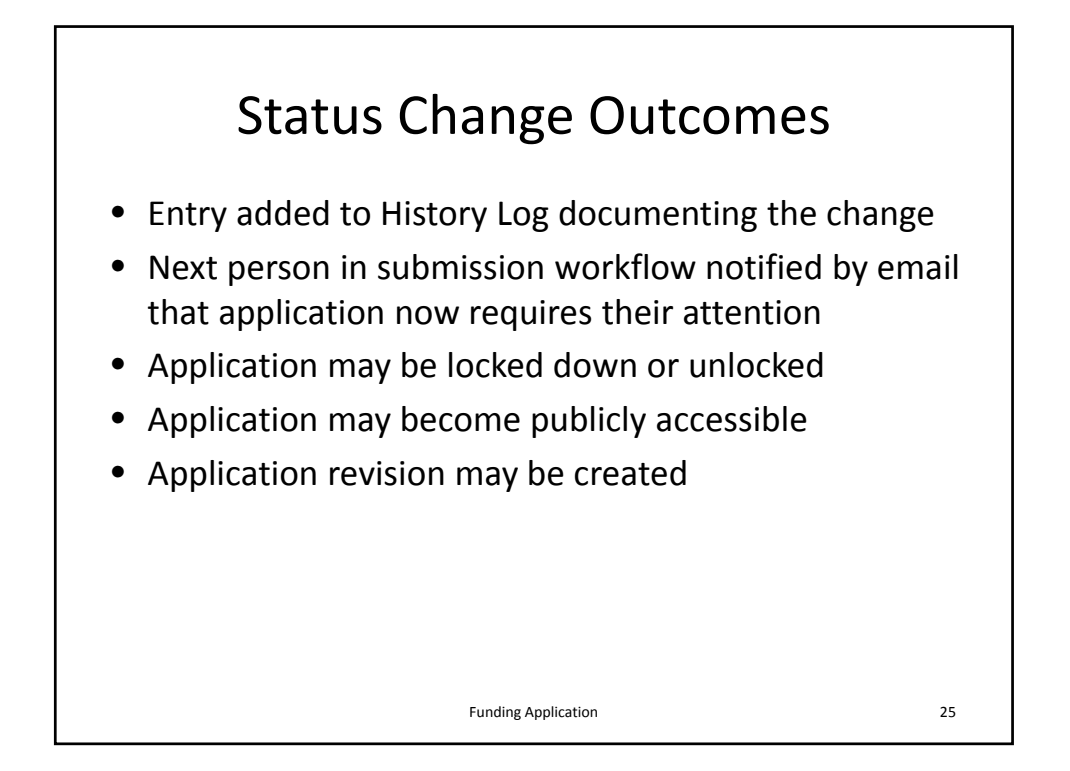

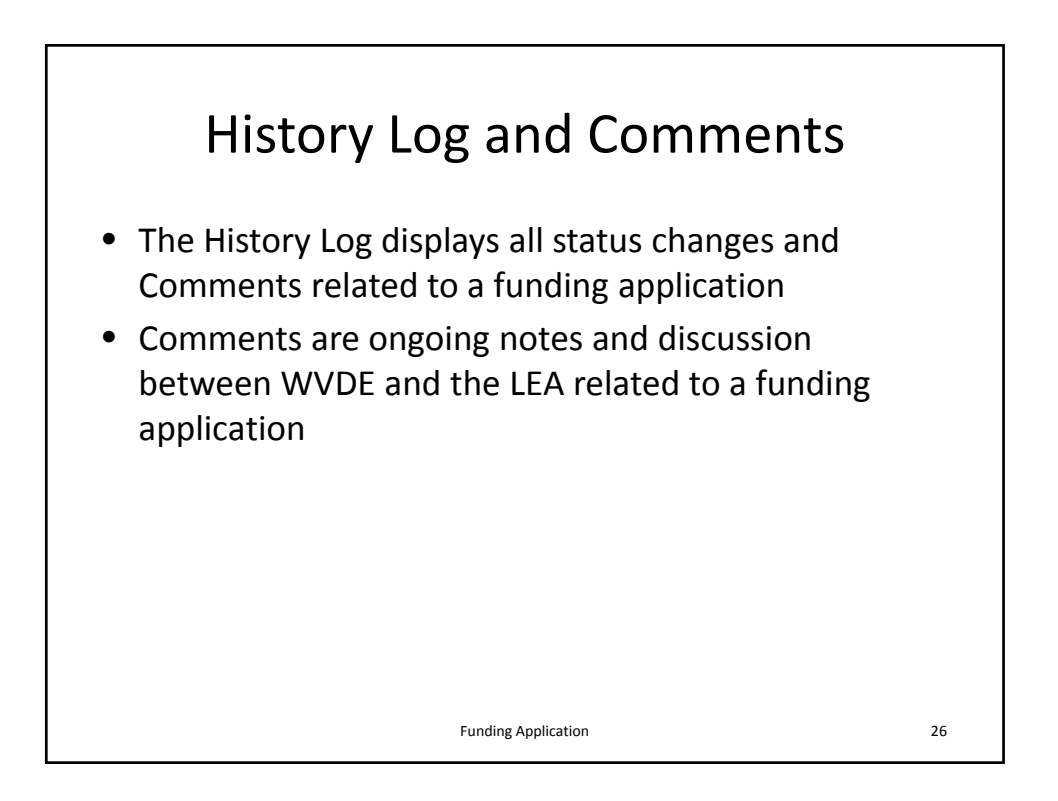

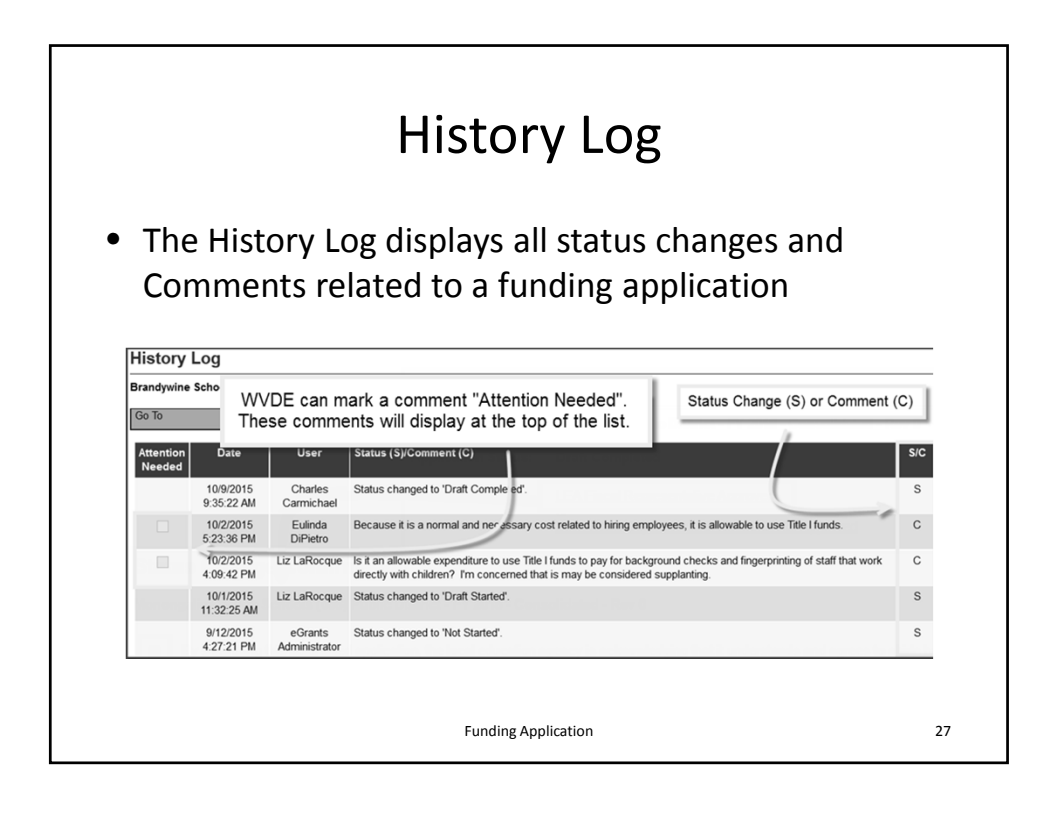

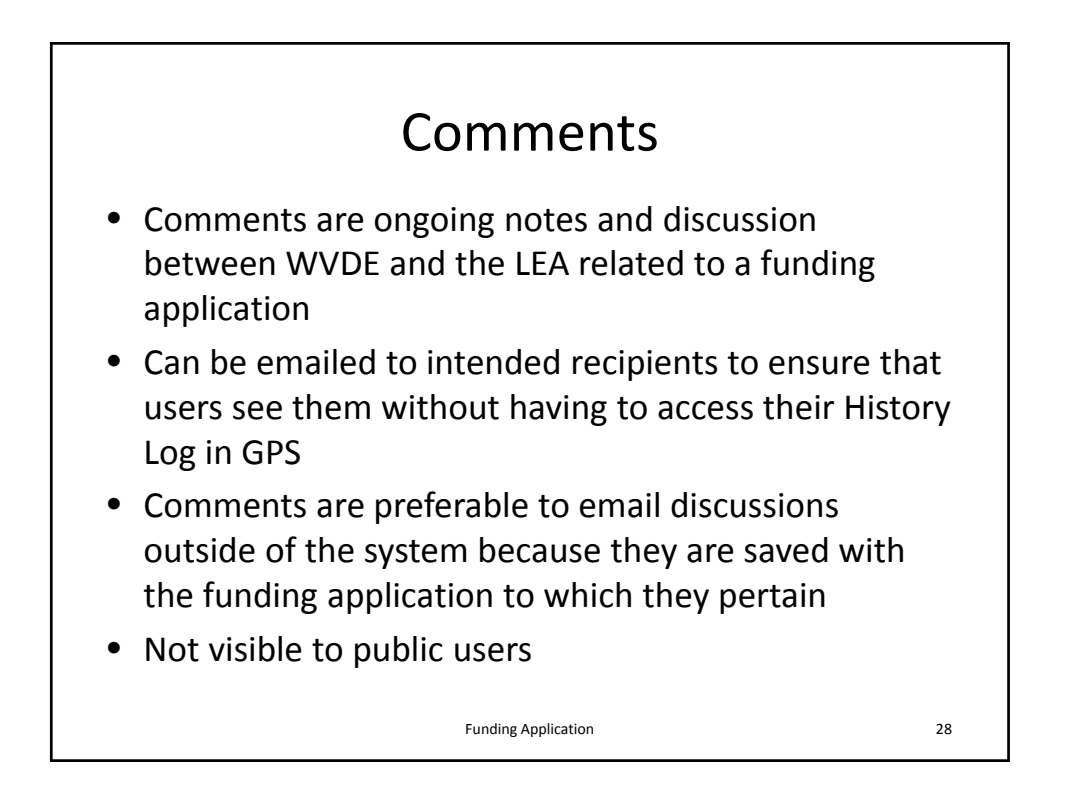

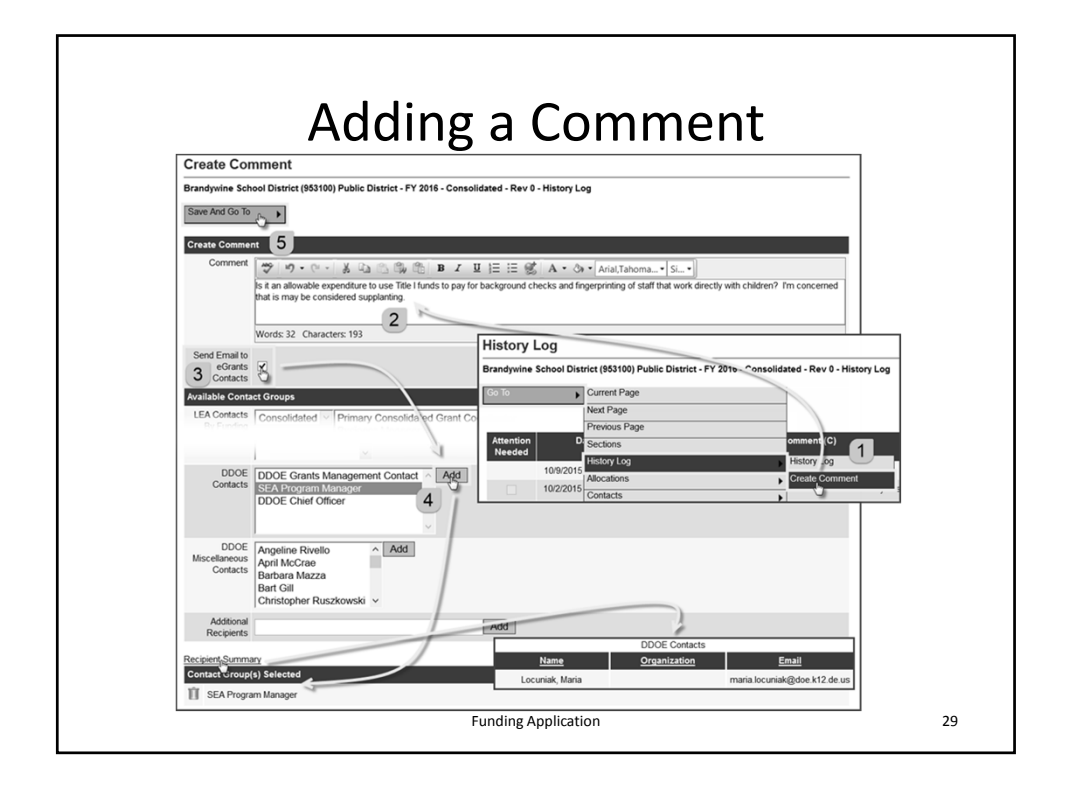

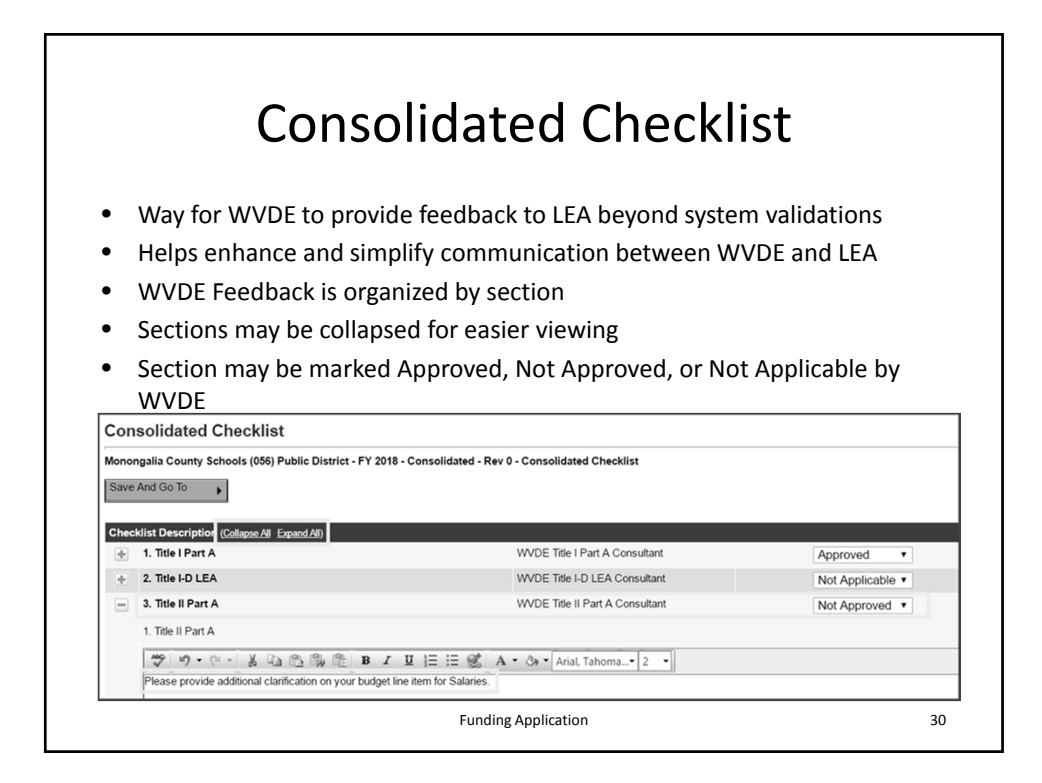

| CO                                                              | nsolid                                                                                                    | ated C                                                                                                    | chec                                                                                                    | klist                                                                                                    | : (co                                                                                                    | nt.)    |
|-----------------------------------------------------------------|----------------------------------------------------------------------------------------------------|----------------------------------------------------------------------------------------------------|----------------------------------------------------------------------------------------------------|----------------------------------------------------------------------------------------------------|----------------------------------------------------------------------------------------------------|---------|
| If WVDF fin                                                     | ds issues with th                                                                                                    | ne Consolidated A                                                                                                    | oplication.                                                                                                    | they will:                                                                                                    |                                                                                                    |         |
| – Mark d                                                        | ab locales man                                                                                                    | tions "Not Approx                                                                                                    | und"                                                                                                    |                                                                                                    |                                                                                                    |         |
|                                                                 | Sile of more sect                                                                                                    | nons not Approv                                                                                                    | veu                                                                                                    |                                                                                                    |                                                                                                    |         |
| <ul> <li>Add a</li> </ul>                                       | note to that che                                                                                                    | cklist section furt                                                                                                    | her elabora                                                                                                    | ting on th                                                                                                    | e issue(s)                                                                                                    |         |
| – Return                                                        | the application                                                                                                    | "Not Approved"                                                                                                    | to the LEA                                                                                                    |                                                                                                    |                                                                                                    |         |
| IF MAYDE                                                        |                                                                                                    |                                                                                                    |                                                                                                    |                                                                                                    |                                                                                                    |         |
| IT WVDE ret                                                     | turns application                                                                                                    | Not Approved, L                                                                                                    | EA should:                                                                                                    |                                                                                                    |                                                                                                    |         |
|                                                                 |                                                                                                    |                                                                                                    |                                                                                                    |                                                                                                    |                                                                                                    |         |
| – Goto                                                          | Checklist to see                                                                                                    | what issues have                                                                                                    | been identi                                                                                                    | ified                                                                                                    |                                                                                                    |         |
| - Go to (                                                       | Checklist to see                                                                                                    | what issues have                                                                                                    | been identi                                                                                                    | ified                                                                                                    |                                                                                                    | ourrod  |
| <ul> <li>Go to 0</li> <li>Addres</li> </ul>                     | Checklist to see<br>ss <b>just those issu</b>                                                                                                    | what issues have<br><b>Jes</b> by modifying                                                                                                    | been identi<br>the pages v                                                                                                    | ified<br>vhere thos                                                                                                    | se issues oo                                                                                                   | ccurred |
| <ul> <li>Go to 0</li> <li>Addres</li> <li>Resubi</li> </ul>     | Checklist to see<br>ss <b>just those issu</b><br>mit to WVDE                                                                                                    | what issues have<br>J <b>es</b> by modifying                                                                                                    | been ident<br>the pages v                                                                                                    | vhere thos                                                                                                    | se issues oo                                                                                                   | ccurred |
| <ul> <li>Go to 0</li> <li>Addres</li> <li>Resubi</li> </ul>     | Checklist to see<br>ss <b>just those issu</b><br>mit to WVDE<br>Consolidated Checklist                                                                                                    | what issues have<br><b>Jes</b> by modifying                                                                                                    | been identi<br>the pages v                                                                                                    | where thos                                                                                                    | se issues oo                                                                                                   | ccurred |
| <ul> <li>Go to 0</li> <li>Addres</li> <li>Resubi</li> </ul>     | Checklist to see to<br>ss just those issu<br>mit to WVDE<br>Consolidated Checklist<br>mongale Conv Hould Still Add Dates                                                                                                    | what issues have<br>ues by modifying<br>-17 201-Constituted The 1-Constituted Character                                                                                                    | been identi<br>the pages v                                                                                                    | where thos                                                                                                    | se issues oo                                                                                                   | ccurred |
| <ul> <li>Go to 0</li> <li>Addres</li> <li>Resubi</li> </ul>     | Checklist to see<br>as just those issue<br>mit to WVDE<br>Consolidated Checklist<br>Unequi Comy formit (Phata During<br>Consolidated Checklist<br>Unequi Comy General Leaved                                                                                                    | what issues have<br>ues by modifying<br>"7393-Cenutere: Re-1-Cenuterer Charter                                                                                                    | been identi<br>the pages v                                                                                                    | where thos                                                                                                    | se issues oo                                                                                                   | ccurred |
| – Go to (<br>– Addres<br>– Resubi                               | Checklist to see 5<br>ss just those issues<br>mit to WVDE<br>Consolidated Checklist<br>Mengel Constant (MR Pails)<br>Consolidated Checklist<br>Mengel Constant<br>Consolidated Checklist<br>Mengel Constant<br>Consolidated Checklist<br>Consolidated Checklist<br>Checklist<br>Checklist<br>Ch                                                    | what issues have<br>ues by modifying<br>"738-counteer for 1-counteer<br>water to 1-counteer<br>water to 1-counteer                                                                                                    | been identi<br>the pages w                                                                                                    | offied<br>where thos                                                                                                    | se issues or                                                                                                   | ccurred |
| <ul> <li>Go to 0</li> <li>Addres</li> <li>Resubi</li> </ul>     | Checklist to see of<br>ss just those issue<br>mit to WVDE<br>Consolidated Checklist<br>Weneyal Care John (R) And Dear<br>Checklist<br>Checklist | what issues have<br>ues by modifying<br>-/? 291-Constant for 1-Constant<br>WOL The Flort A Constant<br>WOL The Flort A Constant<br>WOL The Flort A Constant<br>WOL The Flort A Constant                                                                                                    | been identi<br>the pages w                                                                                                    | ors Adventure<br>of Schemature<br>of Schemature                                                                                                    | 50017 3 51 M AM<br>50007 3 51 M AM<br>50007 3 51 M AM                                                          | ccurred |
| – Go to (<br>– Addres<br>– Resubi                               | Checklist to see a<br>ss just those issu<br>mit to WVDE<br>Consolidated Chacklist<br>Weneyal Comy Renah (Sic Path Green<br>Checklist Checklist<br>Weneyal Comy Renah (Sic Path Green<br>Checklist Checklist<br>Checklist Checklist<br>Che                                                         | what issues have<br>ues by modifying<br>19799-Constitute Avenue<br>19799-Constitute Avenue<br>word the Fire A Constant<br>word the Fire A Constant<br>word the Fire A Constant                                                                                                    | been identi<br>the pages w<br>http://www.encoder<br>to:/spanse.                                                                                                    | OPS Adventure<br>OPS Adventure<br>OPS Adventure<br>OPS Adventure                                                                                                    | 60001735.01AA<br>60001735.01AA<br>60001735.01AA<br>60001735.01AA<br>60001735.01AA                              | ccurred |
| <ul> <li>Go to 0</li> <li>Addres</li> <li>Resubi</li> </ul>     | Checklist to see a<br>ss just those issue<br>mit to WVDE<br>Conditioned Checklist<br>Thomas Conditioned (Checklist<br>Thomas Conditioned (Checklist<br>Checklist Checklist<br>Checklist Checklist<br>Checklist<br>Checklist Checklist<br>Checklist<br>Checkli                                                                    | what issues have<br>uses by modifying<br>"7 201 - Constituted Rev 1 - Constituted Deather<br>"1000 The To Constituted Deather<br>1000 The To Constituted<br>1000 The To Constituted<br>1000 The To Constituted                                                                                                    | been identi<br>the pages v<br>Agened<br>Not Agened                                                                                                    | offied<br>where those<br>off Adventor<br>off Adventor<br>of Adventor                                                                                                    | 50007735%8.M<br>50007735%8.M<br>50007235%8.M                                                                   | ccurred |
| <ul> <li>Go to 0</li> <li>Addres</li> <li>Resubi</li> </ul>     | Checklist to see a<br>ss just those issue<br>mit to WVDE<br>Consolidated Checklist<br>Team Cony New York New York<br>Consolidated Checklist<br>Consolidated Checklist<br>Consolidated Checklist<br>Consolidated Checklist<br>Consolidated Checklist<br>Consolidated Checklist<br>Consolidated Checklist<br>Checklist Checklist<br>Checklist Checklist<br>Checklist Checklist<br>Checklist Checklist<br>Checklist Checklist<br>Checklist Checklist<br>Checklist Checklist<br>Checklist Checklist<br>Checklist Checklist<br>Checklist Checklist<br>Checklist Checklist<br>Checklist<br>Checklist Checklist<br>Checklist<br>Checklist Checklist<br>Checklist<br>Ch                                      | what issues have<br>ues by modifying<br>-7784-Coulded Architecture<br>word Star Face Could Architecture<br>word Star Face Architecture<br>word Star Face Architecture<br>ar suggester en to States                                                                                                    | been identi<br>the pages v<br>Agenue<br>Tet Agenue<br>Net Agenuel                                                                                                    | on Abreshar<br>of Abreshar<br>of Abreshar<br>of Abreshar                                                                                                    | 600007.33 5% AM<br>60007.73 5% FM AM<br>60007.73 5% FM AM<br>60007.73 5% FM AM                                 | ccurred |
| – Go to (<br>– Addres<br>– Resubi                               | Checklist to see a<br>ss just those issue<br>mit to WVDE<br>Consolidate Checklist<br>Receipt Consolidate Checklist<br>Receipt Consolidate Che                                                                                                    | what issues have<br>ues by modifying<br>-7734-Constant - Re-1-Constant<br>WOG The 1764 Constant<br>WOG The 1764 Constant<br>WOG The 1764 Constant<br>WOG The 1764 Constant                                                                                                    | Agencell •<br>Account •<br>Not Agencell •<br>Not Agencell •                                                                                                    | on Advender<br>of Advender<br>of Advender                                                                                                    | 600017.3.5 % AM<br>600017.3.5 % AM<br>600017.3.5 % AM<br>600017.3.5 % AM                                       | ccurred |
| – Go to (<br>– Addres<br>– Resubi                               | Checklist to see of<br>ss just those issue<br>mit to WVDE<br>Conditions from the form the<br>many to see the set of<br>the set of the<br>those of the set of the<br>those of the set of the<br>the set of the set of the<br>the set of the set of the<br>the set of the set of the<br>the set of the set of the<br>the set of the set of the<br>the set of the set of the set of the<br>the set of the set of the set of the<br>the set of the set of the set of the<br>the set of the set of the set of the<br>the set of the set of the set of the<br>the set of the set of the set of the<br>the set of the set of the set of the<br>the set of the set of the set of the set of the<br>the set of the set of the set of the set of the<br>the set of the set of the set of the set of the set of the<br>the set of the set of the                                                                                                    | what issues have<br>uses by modifying<br>-PTRH-considered Re-1-Considered Havite<br>-PTRH-considered Re-1-Considered<br>-PTRH-considered - Re-1-Considered<br>- PTRH-considered - Re-1-Considered<br>- PTRH-considered - Re-1-Considered - Re-1-Considered<br>- PTRH-considered - Re-1-Considered - Re-1-Considered -<br>- PTRH-considered - Re-1-Considered - Re-1-Considered -<br>- PTRH-considered - Re-1-Considered - Re-1-Considered -<br>- PTRH-considered - Re-1-Considered - Re-1-Considered -<br>- PTRH-considered - Re-1-Considered - Re-1-Considered -<br>- PTRH-considered - Re-1-Considered - Re-1-Considered -<br>PTRH-considered - Re-1-Considered - Re-1-Considered -<br>PTRH-considered - Re-1-Considered - Re-1-Considered -<br>PTRH-considered - Re-1-Considered - Re-1-Considered -<br>PTRH-considered - Re-1-Considered - Re-1-Considered -<br>PTRH-considered - Re-1-Considered - Re-1-Considered -<br>PTRH-considered - Re-1-Considered - Re-1-Considered -<br>Re-1-Considered - Re-1-Considered - Re-1-Considered -<br>Re-1-Considered - Re-1-Considered - Re-1-Considered -<br>Re-1-Considered - Re-1-Considered - Re-1-Considered -<br>Re-1-Considered - Re-1-Considered - Re-1-Considered -<br>Re-1-Considered - Re-1-Considered - Re-1-Considered -<br>Re-1-Considered - Re-1-Considered - Re-1-Considered - Re-1-Considered -<br>Re-1-Considered - Re-1-Considered - R | been identi<br>the pages v                                                                                                    | on Anexand<br>of Anexand<br>of Anexand<br>of Anexand                                                                                                    | 600077300000<br>600077300000<br>600077300000<br>600077300000<br>6                                              | ccurred |
| <ul> <li>Go to 0</li> <li>Addres</li> <li>Resubi</li> </ul>     | Checklist to see a<br>ss just those issue<br>mit to WVDE<br>Consolidated Checklist<br>Wange Cony Man (MR Mark Bonn)<br>Consolidated Checklist<br>With State (State State                                                                                                    | what issues have<br>ues by modifying<br>-7284-Counter-Rot-Counter<br>word No-Counter-<br>word No-Counter-<br>sector                                                                                                    | Approx                                                                                                    | OP Abrester<br>OP Abrester<br>OP Abrester<br>OP Abrester                                                                                                    |                                                                                                    | ccurred |
| – Go to (<br>– Addres<br>– Resubi                               | Checklist to see a<br>ss just those issue<br>mit to WVDE<br>Considered Conciliant<br>Receiption of the second<br>Receiption of the second<br>Receiption of the secon                                                                                                    | what issues have<br>ues by modifying<br>"7939-coulded Area - Coulded<br>With The Could Could<br>With The Could Could<br>With The Could Could<br>Provide The Provide States<br>Provide States of the Could Could<br>The Could Could Could Could Could Could<br>Provide States of the Could Could Cou                                                 | Agence identities of the pages of the pages of the pages of the page of the page of the pa                                                                                                    | OF Adventure<br>OF Adventure<br>OF | 00007 7.5 % MAR<br>50007 7.5 % MAR<br>50007 7.5 % MAR<br>60007 7.5 % MAR<br>60007 7.5 % MAR<br>60007 7.5 % MAR | ccurred |
| <ul> <li>Go to 0</li> <li>Addres</li> <li>Resubition</li> </ul> | Checklist to see a<br>ss just those issu<br>mit to WVDE<br>Constrained from (the constrained<br>from (the constrained from (the constrained<br>from (the constrained from (the constrained<br>from (the constrained from (the constrained from                                                                                                    | what issues have<br>uses by modifying<br>                                                                                                    | Aground • Aground • Aground • Aground • Aground • Aground • Aground • Aground • Aground • Aground • Aground • Aground • Aground • •                                                                                                    | Of Advector<br>Of Advector<br>Of Advector<br>Of Advector<br>Of Advector                                                                                                    | 60017331844<br>60017331844<br>60017331844<br>00017331844<br>00017331844<br>00017331844                         | ccurred |
| – Go to (<br>– Addres<br>– Resubi                               | Checklist to see a<br>ss just those issu<br>mit to WVDE<br>Consolidate Checklet<br>Renge Constant (In Park In the<br>Renge Constant In the Renge<br>Park In the<br>Renge Constant In the<br>Renge Constant In the<br>Renge Consta                                                                                 | what issues have ues by modifying  -r/ 84-counter-fre-f-counter wood the f-counter wood the f-counter wood t                                                                            | Agenet<br>Agenet<br>Mar Agenet<br>Mar Agenet<br>Ma | OPA Abreshar<br>OPA Abreshar<br>OPA Abreshar<br>OPA Abreshar<br>OPA Abreshar<br>OPA Abreshar                                                                                                    | 00007 33 % AM           00007 33 % AM           00007 33 % AM           0                                      | ccurred |